## **Editing an Event Request**

1. After logging into 25Live, a "Your Events" box will appear in the middle of the screen.

| Mome Event Wizard Events                       | 🔰 Locations 🔗 Organ | izations                                                        |                                                                                                    |          |  |  |
|------------------------------------------------|---------------------|-----------------------------------------------------------------|----------------------------------------------------------------------------------------------------|----------|--|--|
| Welcome to WVU's scheduling environment.       |                     |                                                                 | Dashboard                                                                                                    | Calendar |  |  |
| 🔎 Quick Search                                 | 0                   | Grind Available Locations                                       | Customize Dashboard                                                                                                   | 🕜 Help   |  |  |
| Search Events                                  | Go                  | I know WHEN my event should take place help me find a location! | Recently Viewed                                                                                                    | 8        |  |  |
|                                                |                     | I know WHERE my event should take place belows a choose a time! | FPS Conference                                                                                                    |          |  |  |
| Search Locations                               | Go                  | т кнож типылы ну екск эконо аке расе ~ нер не спосос а книс.    | ₩ AGS-E 1001                                                                                                    |          |  |  |
| •                                              |                     | Create an Event                                                 | Your Starred Locations                                                                                                | e 3      |  |  |
| P Your Starred Event Searches                  |                     |                                                                 | You do not have any Starred Locations!<br>Throughout this site you can mark any Location as "Starred" by clicking its |          |  |  |
|                                                |                     | Vour Events                                                     | tai icon.                                                                                                    |          |  |  |
| P Your Starred Location Searches               | •                   | No Events in which you are the Scheduler                        |                                                                                                    |          |  |  |
| You do not have any Starred Location Searches! |                     | 4 Events in which you are the Requestor                         |                                                                                                    |          |  |  |
|                                                |                     | Your Event Drafts                                               |                                                                                                    |          |  |  |

- 2. Click either "Events in which you are the Requestor" or "Events in which you are the Scheduler" (only click this if you have room scheduling responsibilities).
  - 3. Click the desired Event Name.

|         |    |                          |                                                  |             |                                       |                  |                     | Dat       | es: Current and F | uture Dates | Choose Visible Co | lumns 💌 🕐 F | Refresh 🐨    |
|---------|----|--------------------------|--------------------------------------------------|-------------|---------------------------------------|------------------|---------------------|-----------|-------------------|-------------|-------------------|-------------|--------------|
|         |    | Name 🔻                   | Title                                            | Reference   | Organizations                         | Туре             | Categories          | Your Role | Start Date        | Start Time  | Creation Date     | State       | Locations    |
| <b></b> | ☆  | Do not process<br>- Test |                                                  | 2014-AAJZNM | FACILITIES PLANNING<br>AND SCHEDULING | Study<br>Session | Academic<br>Related | Requestor | Nov 23<br>2014    | 6:00PM      | Nov 14 2014       | Tentative   |              |
| <b></b> | ☆  | FPS Conference           | Facilities Planning and<br>Scheduling Conference | 2014-AAKAVV | FACILITIES PLANNING<br>AND SCHEDULING | Conference       |                     | Requestor | Dec 17 2014       | 2:00 PM     | Dec 10 2014       | Tentative   | ESB-E 207    |
| 2       | ☆  | FPS Conference           | Facilities Planning and<br>Scheduling Conference | 2014-AAKAWI | FACILITIES PLANNING<br>AND SCHEDULING | Conference       |                     | Requestor | Jan 16 2015       | 2:00 PM     | Dec 10 2014       | CANCELLED   |              |
| <b></b> | ☆  | FPS Conference           | Facilities Planning and<br>Scheduling Conference | 2014-AAKAWP | FACILITIES PLANNING<br>AND SCHEDULING | Conference       |                     | Requestor | Jan 26 2015       | 3:00 PM     | Dec 10 2014       | Confirmed   | OGH-D<br>110 |
| ø       | Ú. | FPS Conference           | Facilities Planning and<br>Scheduling Conference | 2014-AAKAXP | FACILITIES PLANNING<br>AND SCHEDULING | Conference       |                     | Requestor | Jan 12 2015       | 10:00AM     | Dec 11 2014       | Tentative   |              |

4. Under the Details tab, click "Edit this Event" located on the right.

| <b>∛</b> WestVirginiaUr  | niversity.                                    |                                                                     | Welcom     | ne, Demo User • Preferences | <ul> <li>Sign Out</li> <li>T</li> </ul> | oday is Thu Dec 11 2014 | 🕜 Help |
|--------------------------|-----------------------------------------------|---------------------------------------------------------------------|------------|-----------------------------|-----------------------------------------|-------------------------|--------|
| Home Event Wiz           | ard 🔊 Events 🧊 Locations 🤔 Organizations      |                                                                     |            |                             |                                         |                         |        |
| Search For Events Pre-   | Defined Event Searches FPS Conference         |                                                                     |            |                             |                                         |                         |        |
| FPS Cor                  | nference                                      |                                                                     | D          | etails Calendar A           | Audit Trail                             |                         |        |
|                          |                                               |                                                                     | Edit       | this Event Dvent State: Ten | tative 🔹 🎯 More                         | Actions • @ Refrest     | h 🕜 🔀  |
|                          | Event Details                                 |                                                                     | E          | vent Preferences            |                                         |                         |        |
| Event Name:              | FPS Conference                                | The following location preferences were registered for Rsrv 377879: |            |                             |                                         |                         |        |
| Event Title:             | Facilities Planning and Scheduling Conference | AGS-E 1001 Demove enforcement                                       |            |                             |                                         |                         |        |
| Event Type:              | Conference                                    |                                                                     |            |                             |                                         |                         |        |
| Reference:               | 2014-AAKAXP                                   | Event Occurrences                                                   |            |                             |                                         |                         |        |
| Alien UID:               |                                               | Start Date                                                          | Start Time | End Date                    | End Time                                | Assignments             |        |
| State:                   | Tentative                                     |                                                                     | Jo Conte   | Lind Date                   | Lind Time                               | G                       |        |
| Organization:            | FACILITIES PLANNING AND SCHEDULING            | Mon Jan 12 2015                                                     | 10:00am    | MOII Jan 12 2015            | 11:00am                                 | Ψ                       | E.     |
| Cabinet:                 | 2015 SPECIAL EVENTS                           |                                                                     |            |                             |                                         |                         |        |
| Scheduler:               | 25LiveViewer Seat                             |                                                                     |            |                             |                                         |                         |        |
| Requestor:               | 📸 Demo User                                   |                                                                     |            |                             |                                         |                         |        |
| Head Count:              | 15 expected                                   |                                                                     |            |                             |                                         |                         |        |
| Event Custom Attributes: |                                               |                                                                     |            |                             |                                         |                         |        |
| Contact Email Address:   | Meredith.Morris@mail.wvu.edu                  |                                                                     |            |                             |                                         |                         |        |
| Contact Name:            | Meredith Morris                               |                                                                     |            |                             |                                         |                         |        |
| Contact Phone Number:    | 3042932857                                    |                                                                     |            |                             |                                         |                         |        |
| Creation Date:           | Thu Dec 11 2014                               |                                                                     |            |                             |                                         |                         |        |
| Internal Notes:          |                                               |                                                                     |            |                             |                                         |                         |        |
| COMMENT COMMENT COMME    | INT COMMENT                                   |                                                                     |            |                             |                                         |                         |        |

- Proceed through the Event Creation and Editing tab and make all necessary changes. If the dates or times are changed, you must resubmit a request for any location or resources associated with the event.
- 6. Save the event.